El preprocesamiento de datos ráster en QGIS implica varios pasos clave para preparar los datos para el análisis.

## Cargar los datos ráster:

- Abre QGIS.
- Utiliza la opción "Añadir capa ráster" para cargar los archivos ráster que deseas preprocesar.

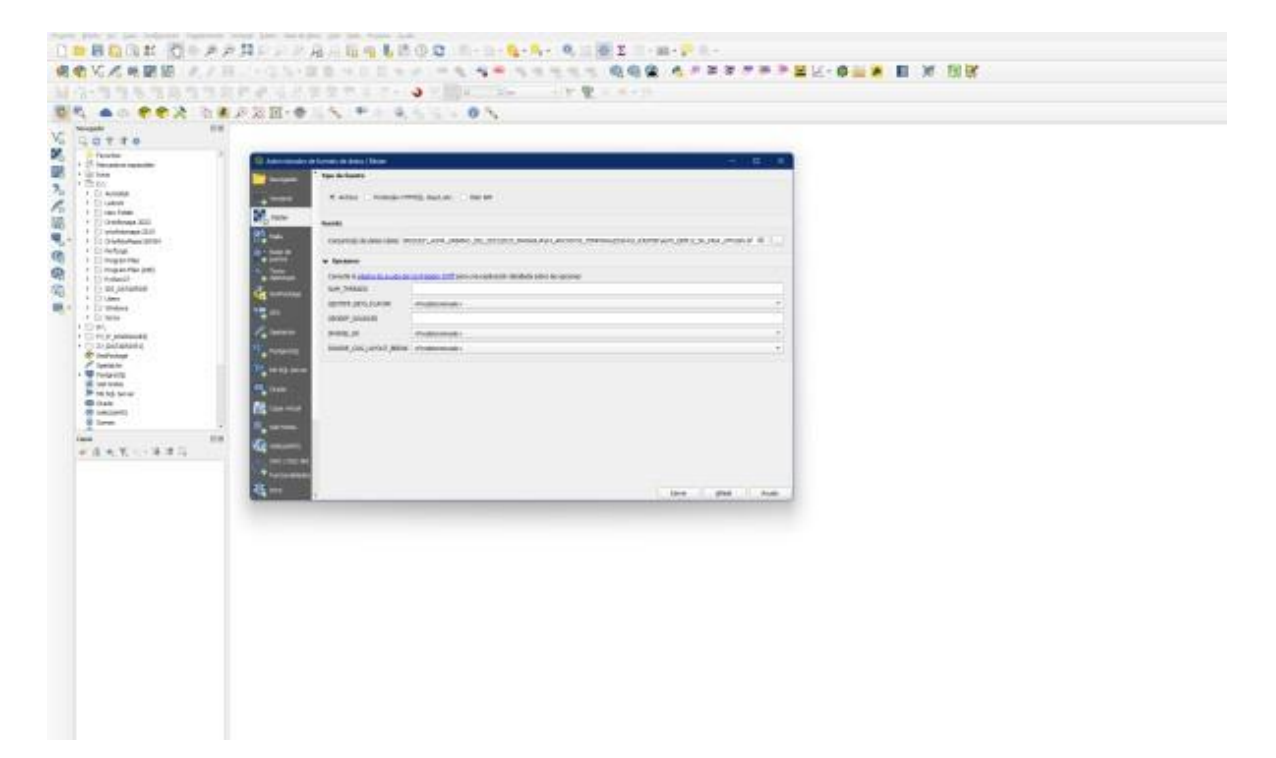

# **Reproyección de datos:**

- Si los datos ráster están en diferentes sistemas de coordenadas, es importante reproyectarlos a un sistema de coordenadas común.
- Ve a  $GDAL \rightarrow Proyecciones \ ráster \rightarrow Asignar \ proyección$

| 👌 Asignar pri                                   | rección                                                                          |                           |                            |                    |                      |                        |      |       |
|-------------------------------------------------|----------------------------------------------------------------------------------|---------------------------|----------------------------|--------------------|----------------------|------------------------|------|-------|
| Parámetros                                      | Registro                                                                         |                           |                            |                    |                      |                        |      |       |
| Capa de entra                                   | 3                                                                                |                           |                            |                    |                      |                        |      |       |
| MAPS_DE                                         | 12_5m_MGA_L/IM16N (BP5G: 32616)                                                  |                           |                            |                    |                      |                        |      |       |
| SRC deseado                                     |                                                                                  |                           |                            |                    |                      |                        |      |       |
| Project CRS: I                                  | 955:32036 - WG5 84 / UTM zone 300                                                |                           |                            |                    |                      |                        |      |       |
|                                                 |                                                                                  |                           |                            |                    |                      |                        |      |       |
|                                                 |                                                                                  |                           |                            |                    |                      |                        |      |       |
| Llamada a la co                                 | sola de GDAL/DGR                                                                 |                           |                            |                    |                      |                        |      |       |
| Llamada a la co<br>pda _edi Lodi<br>(555_DATADA | sola de GDAL/OGR<br>8. jars EP50: 325:55 C:<br>VETRespaldoFeb302:4DU_1RODRIGUEZ( | ALMA_URBANO_S16_20221;002 | 23_MARAGUA1(04_ARCHE       | VOS_TEMPORALES1041 | 0_RASTER (ALPS_DEM12 | 2,5m_MGA_UTH 16h       | e.sf |       |
| Llamada a la co<br>gdal_edit.bat<br>(505_0ATADR | sola de GDAL/DGR<br>e_pris BPSG:32555 C:<br>VE[VespaldoFeb3024/DU_VRCDR3DUE2]    | ALMA_URBANO_SIG_2029(202  | 23_MANAGLA\D+_ARCHE<br>0%s | VOS_TEMPORALES1043 | 0_FASTER (ALPS_DEM12 | 2, Sm. (MGA., JITH 16) | e.of | Croke |

#### **Recorte:**

- Si solo necesitas una parte específica de tus datos ráster, puedes recortarlos.
- Ve a Raster  $\rightarrow$  Extracción  $\rightarrow$  Cortar ráster por extensión

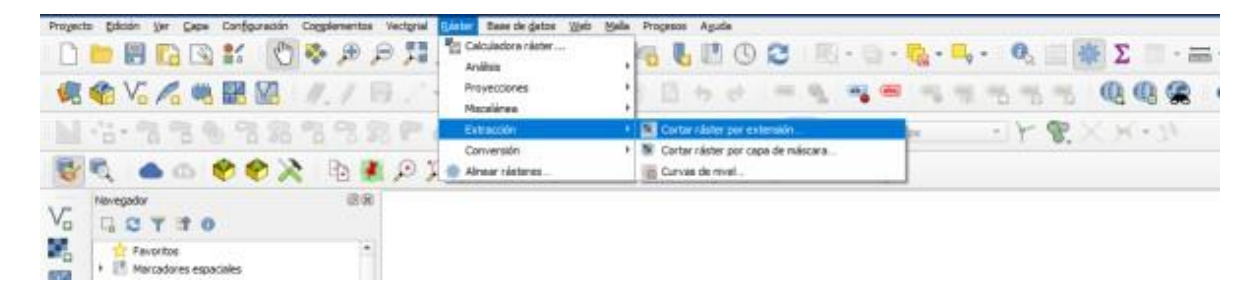

Corrección atmosférica (si es necesario):

- Para datos de teledetección, es posible que necesites aplicar correcciones atmosféricas para mejorar la calidad de los datos.
- Esto generalmente requiere softwares específicos o complementos adicionales en QGIS

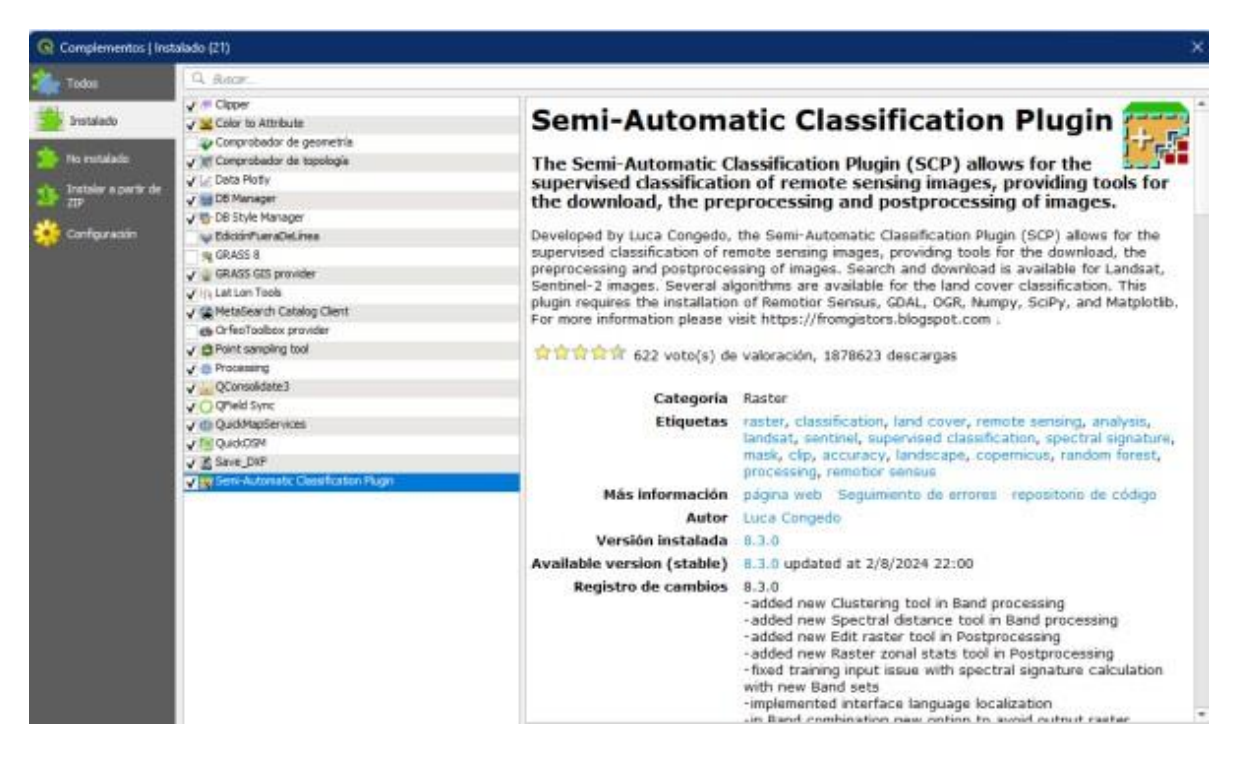

#### Normalización de datos:

- Si estás trabajando con múltiples capas ráster que necesitan ser comparadas, puedes normalizar los valores de los píxeles.
- Esto se puede hacer usando la calculadora ráster (Calculadora Raster) para aplicar fórmulas de normalización.

#### Mosaico de datos ráster:

- Si tienes múltiples rásteres que cubren áreas adyacentes, puedes crear un mosaico para combinarlos en un solo archivo.
- Ve a *Raster*  $\rightarrow$  *Miscelánea*  $\rightarrow$  *Combinar* y selecciona los rásteres que deseas unir.

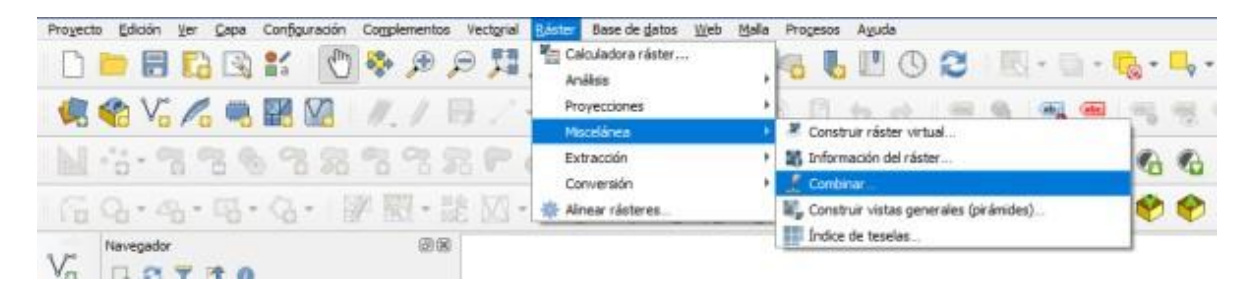

#### Eliminación de valores nulos o no deseados:

• A veces, es necesarios eliminar o reasignar valores nulos o no deseados en tus rásteres.

• Usa la calculadora ráster para establecer condiciones que reemplacen estos valores con valor deseado

#### Filtrado y suavizado:

- Puedes aplicar filtros para suavizar o resaltar ciertas características de datos ráster.
- Ve a *Raster*  $\rightarrow$  *Análisis*  $\rightarrow$  *Filtrado* para aplicar diferentes tipos de filtros

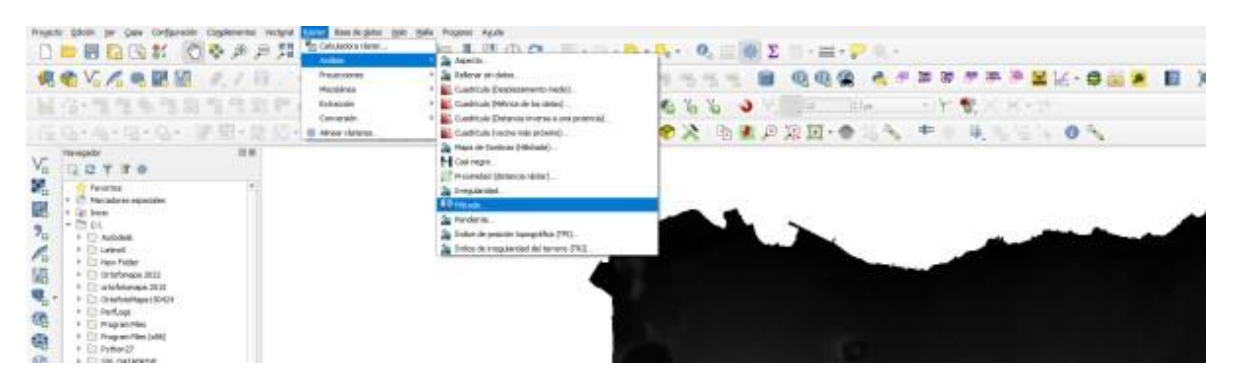

### Conversión de datos:

- A veces es necesario convertir datos ráster a otro formato, como de ráster a vector.
- Ve a *Raster*  $\rightarrow$  *Conversión* y selecciona la opción adecuada para tus necesidades.

| Project        | to Edicalin Ver Capa Carifiguración Complementos liectorial                                                                                                    | SAUE Base de gatos Hiels Mala | i Progesas Agada                  |             |                        |           |
|----------------|----------------------------------------------------------------------------------------------------|-------------------------------|-----------------------------------|-------------|------------------------|-----------|
| D              |                                                                                                    | Calculation nistar            | 66000                             |             | - O <sub>a</sub> = 🐺 Σ |           |
| 1              | 🎕 V6 💪 🖷 🔣 🕼 🖉 🖉                                                                                                    | Proyectories<br>Miscelánea    | 1 B S S 1 = S 3                   | 🖷 ન્યુ ન્યુ | 575 8                  | QQ 😤 👌 🖉  |
|                | 4.有有多有的有有效的。                                                                                                    | Extracción                    | E C - IL Ho IL Ho 4               | 000         | 1663                   | 12  ‡] px |
|                | Q. · · · · · · · · · · · · · · · · · · ·                                                                                                    | Airear tästeres               | M Polgonizar (räcter a vectorial) | 0.00        | 2 10 1 2               | 2日・● 24 多 |
| V <sub>0</sub> | Nerepador 038                                                                                                    |                               | Sectorize (vectorial a rieter) .  |             |                        |           |
| 見思っての          | Paroniza Paroniza |                               |                                   |             |                        |           |

Una vez que completes estos pasos, tus datos ráster estarán listos para ser utilizados en análisis posteriores en QGIS.